ウィルスバスターコーポレートエディションのインストールについて (平成 29年3月2日修正)

ウィルスチェックソフト「ウィルスバスターコーポレートエディション」のインストール方法 について説明します。

## 主な特徴

「ウィルスバスターコーポレートエディション」は、TrendMicro 社のウィルスチェックソフト です。主に以下の特徴があります。

- (1) ネットワークからインストールができる。
- (2) ネットワークから自動アップデートができる。(パソコン起動時に自動的に最新版に更新)
- (3) ウィルスの発生状況を、管理者が全て把握できる。(どのパソコンでどのようなウィルス が発生したかを管理できる)

※Windows xp/2000/NT4.0/Me/98 は OS サポートが終了したので利用できません。

**インストールの手順**(注意: Vista / 7 / 8 / 8.1 / 10 では管理者権限が必要です)

「ウィルスバスターコーポレートエディション」は以下の手順でインストールを行います。

(この例では Windows Vista でのインストールで例示していますが、他 OS でも同様に作業を行うことができます)

## 全方法共通

- 他のウィルスチェックソフトをアンインストールします。
   「コントロールパネル」⇒「アプリケーションの追加と削除」から、他のウィルスチェ ックソフトを削除します。
  - ▶ "symantec"社の"ノートンアンチウィルス"
  - ▶ "CA(コンピュータアソシエイツ)"社の"AntiVirus"等

- 2. Web サイトからインストール
  - (1) インターネットエクスプローラーを起動し、下記のアドレスを入力します。 (全校同じサーバに接続します。)

https://corp.ed.city.itoman.okinawa.jp:4343/officescan/console/html/cgi/cgiWebUpdate.exe

(2)すると、以下のように警告画面が表示される場合がありますが、「このサイトの閲覧を続行する(推奨されません)」を選択して処理を続けます。

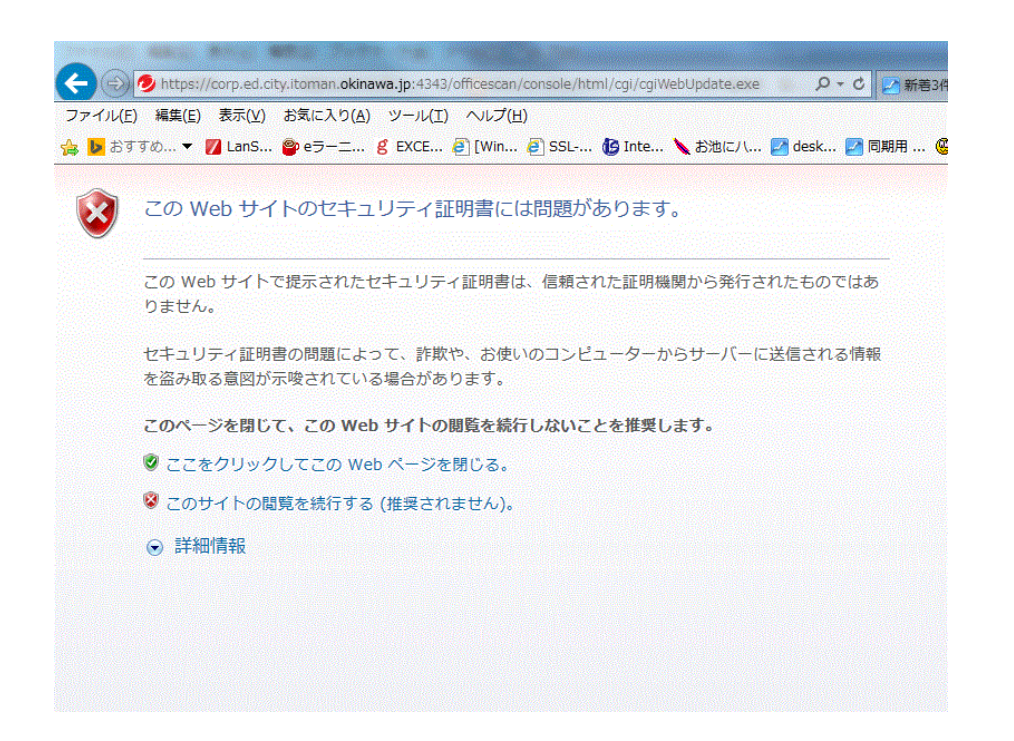

(3)すると、以下のように「ウィルスバスターコーポレートエディション」の「Web マネージャ」が起動します。インストールを行うにはこの画面上の下にある、「MSI クライアントインストール」の赤枠の部分を OS のバージョン(32bit もしくは 64bit)に合わせてダウンロードし、実行をクリックします。

| 4. [次へ]をグリックしてウイルスパスター Corp.クライアントをインストールします。 |                                                                                                    |                |                 |          |   |
|-----------------------------------------------|----------------------------------------------------------------------------------------------------|----------------|-----------------|----------|---|
|                                               | やオール                                                                                                    |                |                 |          |   |
| MSIク                                          | ライアントインストール                                                                                                    |                |                 |          |   |
| 1. 下のい<br>2. ダウン<br>3. <b>開始日</b><br>4. 「次へ」  | ずわかのボタンをクリックして、ウイルスバスター Corp クライアントの32ビナまたは64ビットのMSIインネ ールバッケージをダウンロードします。<br>ロードが完了したら、MSIバッケージを取行します。<br>をクリックします。<br>※クリック」でウイルマバスター Corp クライア 小をイノストールレます |                |                 |          |   |
| - (at 9                                       | 32ビオパッケージをダウンロード 64ビオパッケージをダウンロード                                                                                                    |                |                 |          |   |
|                                               | corp.ed.city.itoman.okinawa.jp から agent_cloud_x64.msi (120 MB) を実行または保存しますか?                                                                                  |                | -               | >        | < |
|                                               | 🕐 この種類のファイルは PC に問題を起こす可能性があります。                                                                                                    | 実行( <u>R</u> ) | 保存( <u>S)</u> ▼ | キャンセル(C) |   |

(4)すると、以下の画面が表示されインストールの確認を行います。ここで、「次へ(N)」ボ タンをマウスでクリックします。

| 劇 ウイルスバスター Corp.クライアン | ント - InstallShield Wizard X                                        |  |
|-----------------------|--------------------------------------------------------------------|--|
|                       | InstallShield Wizard for ウイルスバスター Corp.<br>クライアントへようこそ             |  |
|                       | ウイルスバスター Corp.クライアントをエンドポイントにインストールし<br>ます。続行するには、「次へ」をクリックしてください。 |  |
|                       | 警告: この製品は、日本国著作権法および国際条約により保<br>されています。                            |  |
|                       | < 戻る(8) 次へ(M) > キャンセル                                              |  |

(5)すると、処理が開始されます。処理の途中で、以下のセキュリティ警告が4回ほど表示さ れますが、全て"はい"を選択して下さい。以下のウィンドウが表示され、インストール が終了します。

| 謝 ウイルスバスター Corp.クライアント - InstallShield Wizard |                                                                                             |  |  |  |  |
|-----------------------------------------------|---------------------------------------------------------------------------------------------|--|--|--|--|
| J                                             | InstallShield Wizardが完了しました                                                                 |  |  |  |  |
| X                                             | InstallShield Wizardでウイルスバスター Corp.クライアントが正常に<br>インストールされました。「終了」をクリックしてウィザードを終了してく<br>ださい。 |  |  |  |  |
|                                               |                                                                                             |  |  |  |  |
|                                               | < 戻る® 終了(F) キャンセル                                                                           |  |  |  |  |

(6)これで、インストールが完了しました。画面の右下に以下のようなアイコンが表示されていれば、インストールが完了しています。

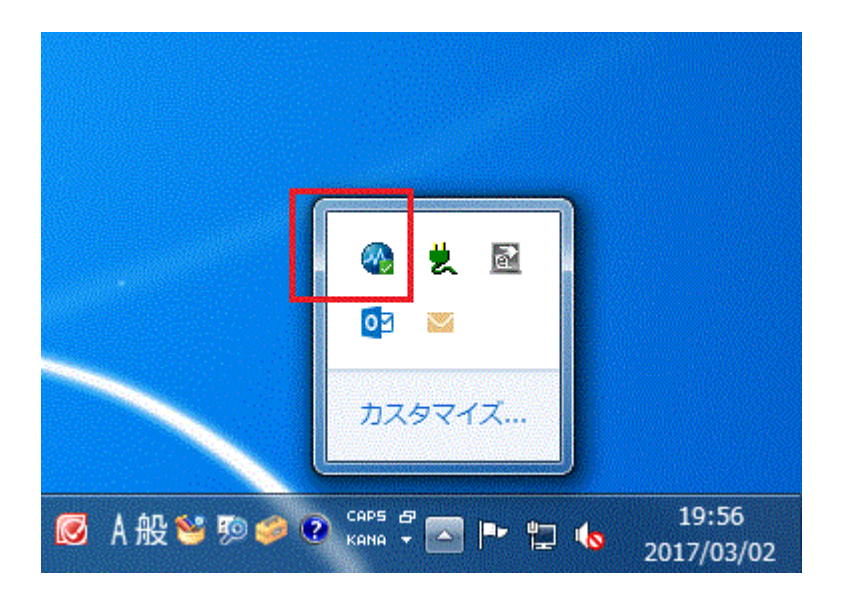

3.インストール用 CD-ROM によるインストール

(1) パソコンに管理者権限でログオンし、配布された「学校専用ウィルスバスター」の中に ある"GakkouVirusBaster"を実行します。

(起動までに2~3分ほど時間がかかる場合があります)

| 🚱 🗢 🧐 « DVD RW                                           | V ドライブ (D:) 120402_1337                                                                                          | <b>▼</b> 4 <sub>2</sub>        | 検索 | ٩ |  |  |  |  |  |
|----------------------------------------------------------|----------------------------------------------------------------------------------------------------|--------------------------------|----|---|--|--|--|--|--|
| - ■ 整理 ▼ 目:表示 ▼ 🙆 ディスクに書き込む 🕐                            |                                                                                                    |                                |    |   |  |  |  |  |  |
| お気に入りリンク                                                 | 名前 サイズ 種類 現在ディスクにあるファイル (5)                                                                                      | · 更新日時                         | 場所 | ~ |  |  |  |  |  |
| <ul> <li>トキュメント</li> <li>ピクチャ</li> <li>ミュージック</li> </ul> | GakkouVirusBaster<br>Windows インストーラパッ<br>77.9 MB Microsoft Office Excel 97-20<br>20.5 KB                         |                                |    |   |  |  |  |  |  |
| <ul> <li></li></ul>                                      | ウイルスパスターコー7<br>種類: Windows インストーラ パッケージ<br>第利用方<br>サイズ: 77.9 MB<br>更新日時: 2012/03/30 8:36<br>ment<br>学校ドメインへの参加方法 |                                |    |   |  |  |  |  |  |
|                                                          | Adobe Acrobat Documen                                                                                            |                                |    |   |  |  |  |  |  |
|                                                          |                                                                                                    |                                |    |   |  |  |  |  |  |
| GakkouVirusi<br>Windows イン                               | Baster 更新日時: 2012/<br>/ストーラ パッケージ サイズ: 77.9 №<br>作成日時: 2012/                                                     | )3/30 8:36<br>1B<br>03/30 8:36 |    |   |  |  |  |  |  |

(2) すると、以下のウィンドウが表示された後、ウィルスバスターコーポレートエディションがインストールされます。

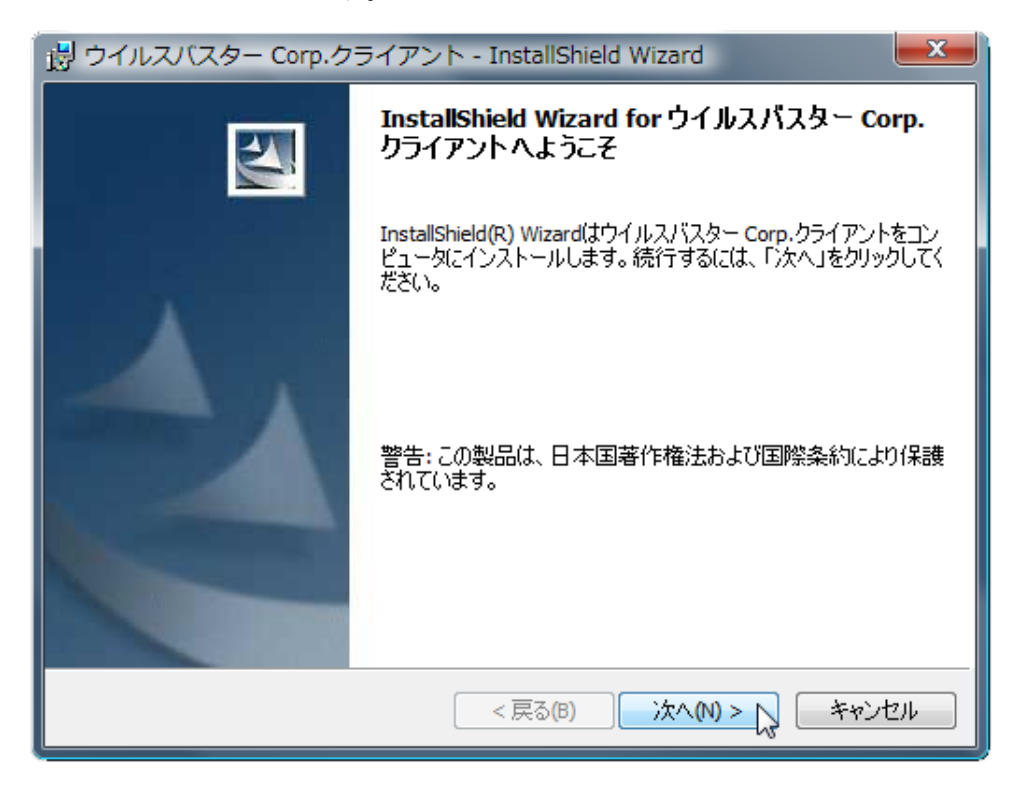

(3)これで、インストールが完了しました。画面の右下に以下のようなアイコンが表示されていれば、インストールが完了しています。

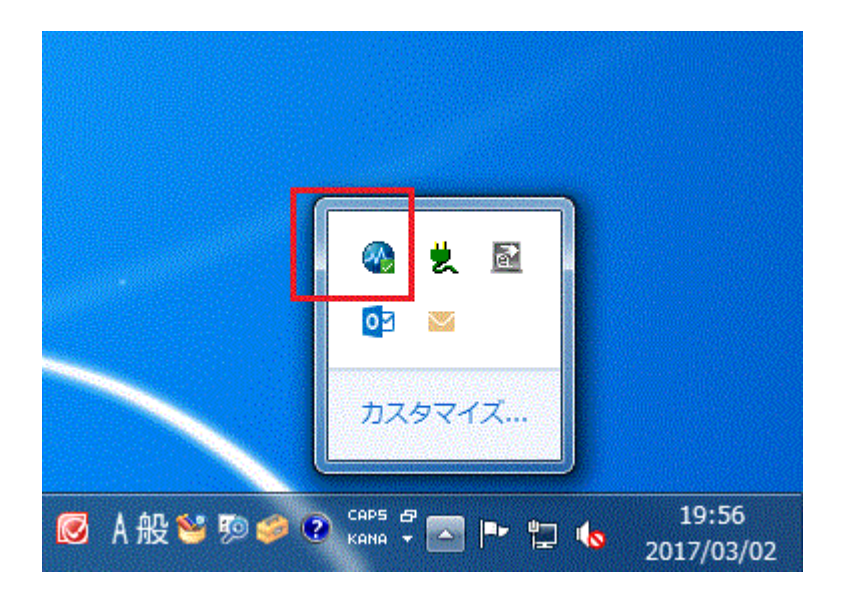